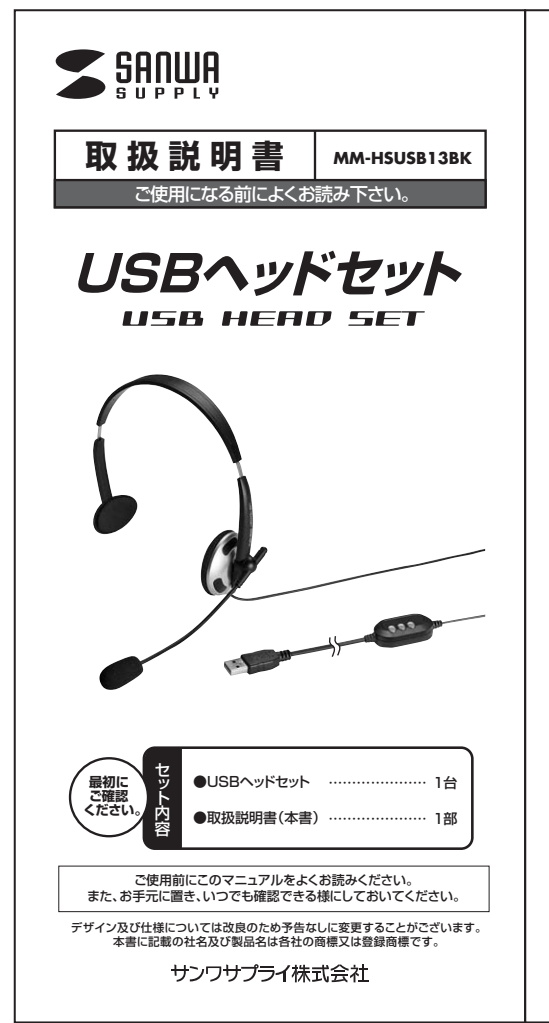

### 1.安全にご使用いただくために必ずお読み下さい

Cの表示事項を守らなかった場合、使用者が死亡、または重傷を負う
危険があります。

#### ▲警告

- <内部を開けないでください> ●内部を開けますと、故障や感覚事故の原因になります。内部に触れることは絶対にしないでくだ さい。また、内部を改造した場合の性能の劣化については保証いたしません。
- <内部に異物を入れないでください> 「お助に実物を之外になっていたいで、などのない」 ● 内部に燃えやすいものや、使真などの金属片が入った場合、水などの液体がかかった場合は、接続 しているコードを接き、お薄い上げいたたいた腰売店又は弊社にご相談ください。そのままでご使 用になりますと、火学や旋都よび透電事故の原因になります。
- <接続コードを傷つけないでください> ●コードを傷つけたままご使用いただくと火災・感暈の原因となります。

## 2.使用上の注意

- ●右図の矢印の方向に広げすぎるとヘッドバンドが折れる恐れがあります。装着時には必要以上に広
- ●台園の矢印の人間に上りますをくついていたりいないのであったの間にはななかないです。 げないてください。 ●ヘッドホンやマイクのスポンジ部分は長期間の使用、保存によって劣化する恐れがあります。また、 指で言う速ったり、先の尖ったもので簡れないでください。彼れる恐れがあります。 マイクアームの根元部分を回転させるとさは、過剰な力を加えないでください。また、マイクの先
- ◆マイナケームの歌の声がたられている場合を示している。 満ち回転させないでください。破損や断線の恐れがあります。 ●ケーブルやブラグに無理な力を加えないでください。破損や断線の恐れがあります。 とはじめから音量を上げすざないでください。最大音量になってい

は60から目量を上りするないてんたという。 ると突然大きな音が出て聴力を描なう恐れがあります。 ●ご使用になるときは、言量を大きくしすざないように注意してくだ さい。耳を刺激するような大きな音量で長時間連続して聞くと聴 力を損なう恐れがあります。 りを現るしるれいありより。 ●イヤーバッドなど直接耳や肌に触れる部分に異常を感じた場合 は、直ちに使用を中止してください。そのまま使用を続けると、炎 症やかぶれなどの原因になることがあります。 •7

### 3.特長

●USBボートに接続するだけの簡単接続です。 ●周囲の音が聞こえるので、何かをしながらの通話にもおすすめです。 ●頭の大きさに合わせてヘッドアームの両サイドが調節可能です。 ●マイクミュート+ポリューム調節が手元のボタンで簡単に行えます。 ●SkypeやWindows Liveメッセンジャーなどに対応しています。 \*インターネットを利用した確認や音声チットを使用するには対応したソフトウェアが必要です。 ※ソフトウェアは同梱されていません。 ※ソフトウェアのサポートは一切行っておりません。

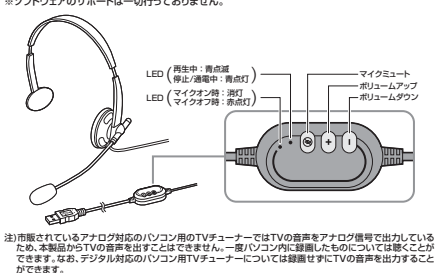

#### 4.仕様

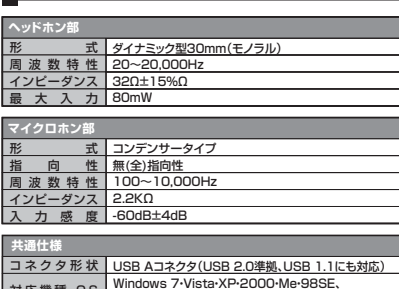

Windows 7.Vista-XP-2000-Me-98SE, 対応機種・OS Mac OS X(10.0以降)、Mac OS 9.2~9.2.2 ケー ブ ル 約2.8m 量約100g(コードプラグ含む)

異常ではございません。

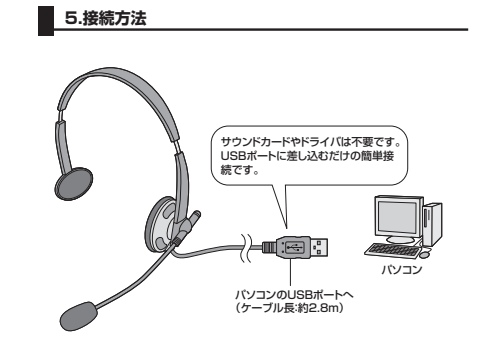

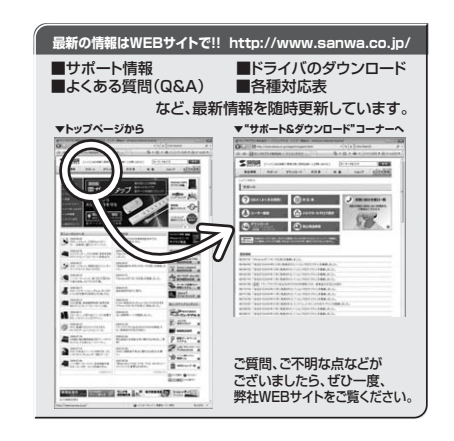

本取扱説明書の内容は、予告なしに変更になる場合があります。 最新の情報は、弊社WEB(http://www.sanwa.co.jp/)を ご覧ください。

# サンワサプライ株式会社 2009.10%

図山サブライヤンターノ〒700-0825 岡山県岡山市北区田町1-10-1 TEL 086-223-3311 FAX 086-223-5123 東京サプライセンター / 〒140-8566 東京都品川区南大井6-5-8 TEL03-5763-0011 FAX.03-5763-0033 1EL01-5763-0011 FAX.03-5763-0033 札幌営業所/〒060-0807 札幌市北区北7条西5丁目ストークマンション札幌 TEL011-611-3450 FAX.011-716-8990 仙台営業所/7983-0851 仙台市宮城野区福岡1-6-37 主栄仙台ビル TEL.022-257-4638 FAX.022-257-4633 名古屋営業所/〒453-0015名古屋市中村区椿町16-7カジヤマビル TEL.052-453-2031 FAX.052-453-2033 大阪営業所/〒532-0003 大阪市淀川区宮原4-1-45新大阪八千代ビル TEL.06-6395-5310 FAX.06-6395-5315 福岡営業所/〒812-0012 福岡市博多区博多駅中央街8-20第2博多相互ビル TEL.092-471-8721 FAX.092-471-8078

09/10/TTDaU

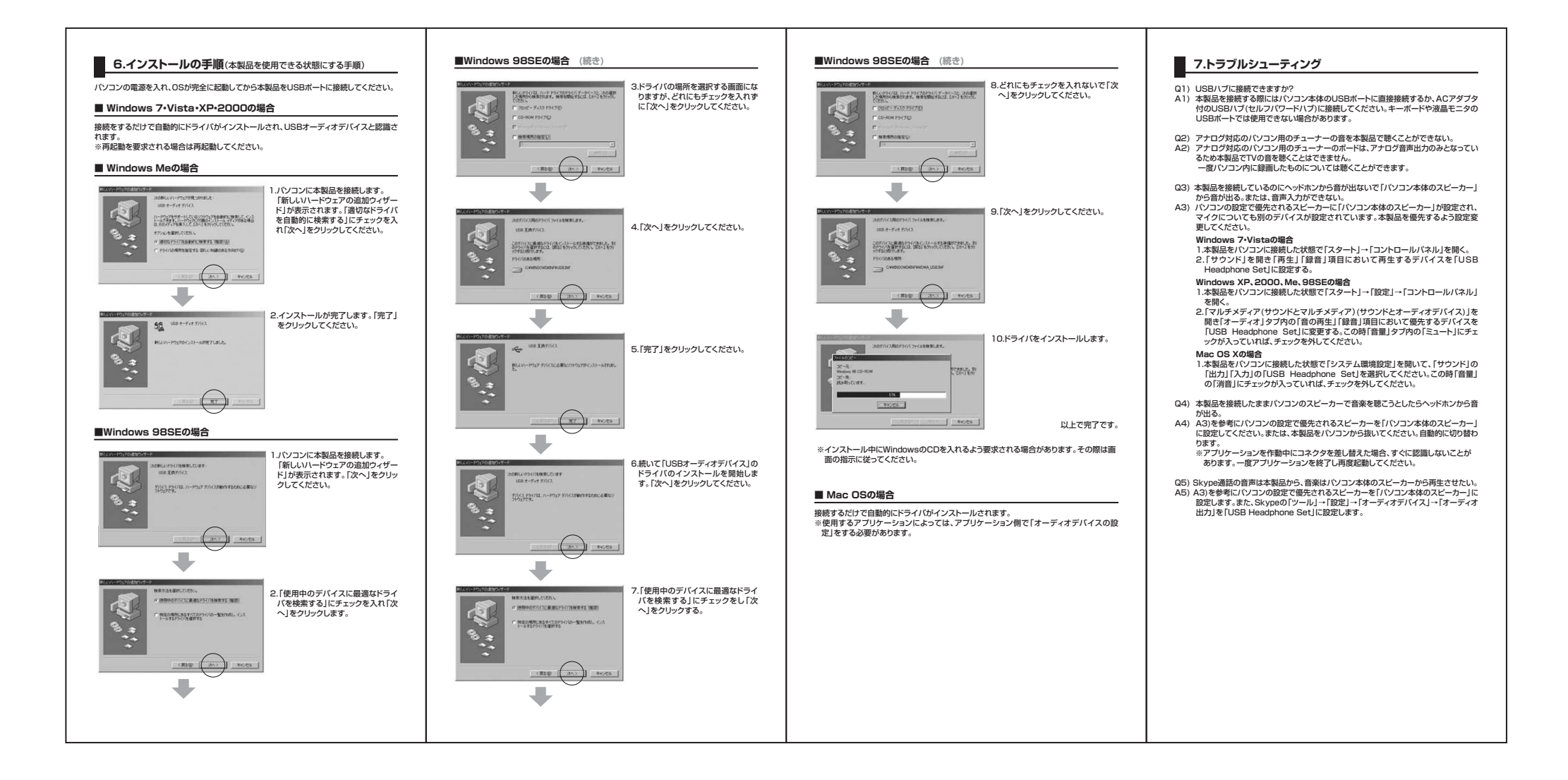